# Carpenter Funds Administrative Office of Northern California, Inc.

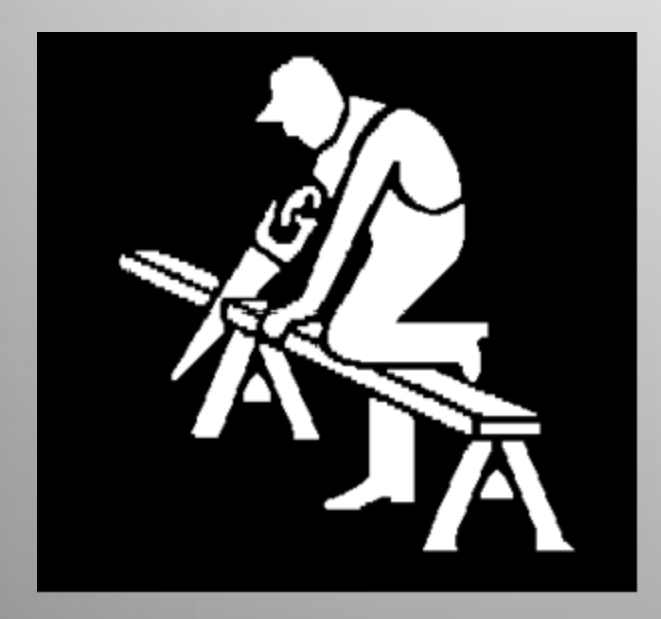

Quick View of Employer Online Reporting (ERSS)

## ERSS "Log In"

50

Thursday, March 8, 2012

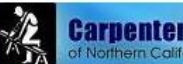

Carpenter Funds Administrative Office of Northern California. Inc.

| 000007_username               |  |
|-------------------------------|--|
| Password:                     |  |
| •••••                         |  |
| Log In                        |  |
| Forgot User   Forgot Password |  |

## **Home Page**

In order to process a report, you may click "Review Employer Reports, Billing History & Payments"

OR

Select "Reports, Billing History & Payments" from the drop down in the top right hand corner of the screen.

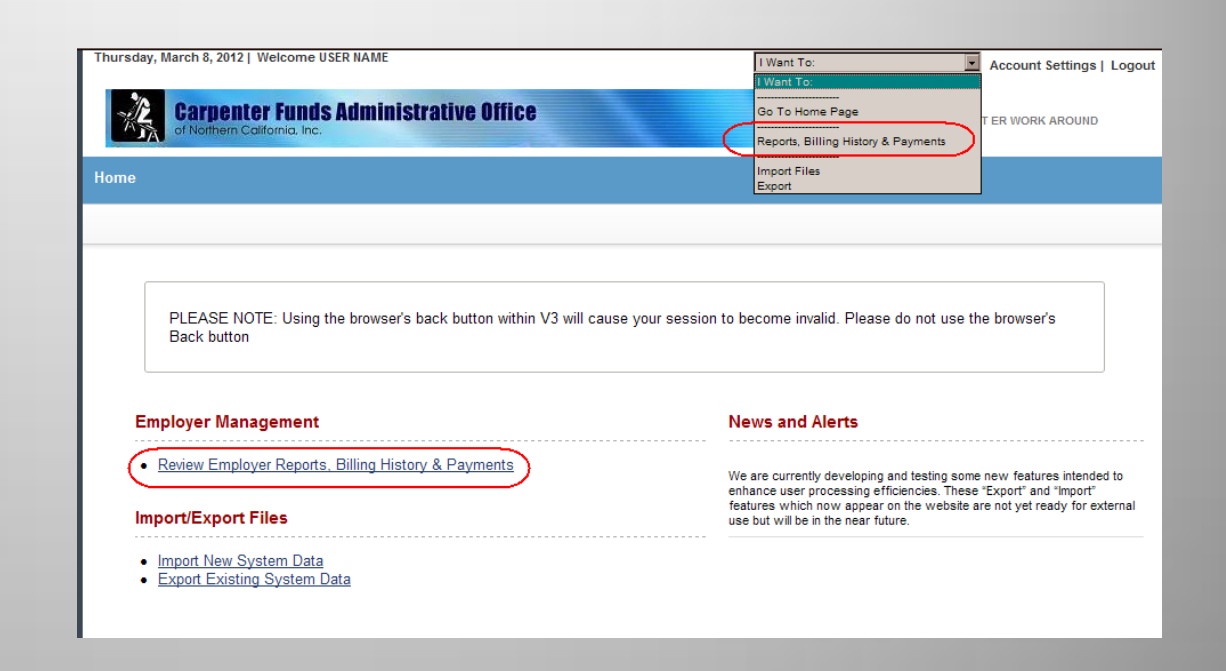

## **Edit Work Report**

Click:

\*Select appropriate row in "Initial" Report Status \*Click "Edit Work Report"

| Home » Emp         | loyer M            | anager           | nent » R         | eports, E | Billing H | listo  | ry & Payme    | ents             |
|--------------------|--------------------|------------------|------------------|-----------|-----------|--------|---------------|------------------|
| Billing History    |                    |                  |                  |           |           |        |               |                  |
| Access Acc         | count: 000         | 007 V3 PF        | ROD 7.24 TE      | ST ER WOR | K AROUN   | DIN    | ew Work Repo  | rt               |
| Work Rep           | orts               |                  | · · · ·          |           |           |        |               |                  |
| Report St          | tatus: Ini         | tial             | -                | Rep       | ort Type: | All    |               |                  |
| View Pre           | e-bill             | Edit \           | Nork Repor       | t )       | Submit    |        | Generate De   | posit Slip       |
| 🛃 Sort 🚺           | Columns            | Viev             | w Row 🖽          | Records   | 🖨 Prin    | nt   🔊 | Export        |                  |
| Inserted<br>Date 🔻 | Report<br>Type     | Report<br>Status | Date<br>Released | User Rel  | eased     |        | Work<br>Month | Trans Identifier |
| 02/22/2012         | Positive<br>Report | Initial          |                  |           |           |        | 02/01/2012    | 02/2012          |

\*\*Each month a New Work Report will be placed in your account in "Initial" status. If it is not there, you may create one using "New Work Report" more details are in the complete ERSS User Guide. The Work History report should open with the employees that were on your last report. Verify the employees you wish to report hours for and Enter the hours under the "HW" column ONLY. When finished, Click SAVE

| <i>(2</i> Wo | ork Rep  | ort E  | ditor  | - Windows Interne       | et Explorer              |                                                   |                 |                     |                          |                         |        |          |    |    |
|--------------|----------|--------|--------|-------------------------|--------------------------|---------------------------------------------------|-----------------|---------------------|--------------------------|-------------------------|--------|----------|----|----|
| 🧏 http       | p://10.1 | 0.200  | .125/  | v3prd/app?service=e:    | xternal/EmployerPages:Wo | rkReportPage&sp=1586342&sp=T                      |                 |                     |                          |                         |        |          |    |    |
|              |          | Emple  | oyer:  | 000007-V3 PROD 7.24     | 4 TEST ER WORK AROUND    | Access Account: 000007 V3 PROD 7.24 TEST ER W     | ORK AROUND      |                     |                          |                         |        |          |    |    |
| _            |          |        |        |                         |                          |                                                   |                 |                     |                          |                         |        |          |    |    |
|              | Crite    | ria    |        |                         |                          |                                                   |                 |                     |                          |                         |        |          |    |    |
|              | Acce     | SS Acc | ount:  |                         |                          | Report Status:                                    | Trans           | # 0107710           |                          |                         |        |          |    |    |
|              | Men      | nber C | count: | 000007 V3 PROD 7.24     | Row Count:               | Report Source:                                    | Trans Typ       | 0e: 10 - Employer R | eport                    |                         |        |          |    |    |
|              |          |        |        | 17                      |                          | Date Received: / /                                | Trans Identifie | er: 02/2012         |                          |                         |        |          |    |    |
|              |          |        |        |                         |                          | Date Released:                                    |                 |                     |                          |                         |        |          |    |    |
|              |          |        |        |                         |                          | User Released:                                    |                 |                     |                          |                         |        |          |    |    |
|              |          |        |        |                         |                          |                                                   | View            | Summary             | View Report              |                         |        |          |    |    |
|              |          |        |        |                         |                          |                                                   |                 |                     |                          |                         |        |          |    |    |
|              | Work     | Hist   | tory   |                         |                          |                                                   |                 |                     |                          |                         |        |          |    |    |
|              |          | .1     |        |                         |                          |                                                   |                 |                     |                          |                         |        | $\frown$ |    |    |
|              | S Adi    | d  😐   | Delet  | te     Y Filter   195 M | vlodify 🔁 Sort 🛃 Coli    | umns   🔚 View Row   L#J Records   🖨 Print   🚱 Exp | ort             |                     |                          |                         |        | ()       |    |    |
|              |          | _      | -      | SSN                     | Participant              | Rate Grouping                                     | 0cc             | SkL                 | Start Date<br>02/01/2012 | Stop Date<br>02/29/2012 | Status | HW       | PN | CA |
|              |          | ►      | ×      | 000-00-7987             | ADAMS, MIKE L            | CARPENTER MASTER INDEP.                           | C 🔽             | J - Journey 🔻       | 02/01/2012               | 02/25/2012              | ACT    |          |    |    |
|              |          |        | X      | 000-00-7945             | ANDERS, MARK             |                                                   |                 |                     | 02/01/2012               | 02/29/2012              | ACT    |          |    |    |
|              |          |        |        | 000-00-1040             | J .                      |                                                   | <u> </u>        | 3 - Journey         |                          |                         | ACI    |          |    |    |
|              |          | Þ      | ×      | 000-00-7998             | ANDREWAS, JOE            | CARPENTER MASTER INDEP.                           | C 🗖             | J - Journey 🔻       | 02/01/2012               | 02/29/2012              | ACT 🔻  |          |    |    |
|              |          |        |        |                         |                          |                                                   | · – –           |                     |                          |                         |        |          |    |    |
|              |          | ►      | ×      | 000-00-7975             | ARREOLA, ERNESTO         | CARPENTER MASTER INDEP.                           | C 🔽             | J - Journey 🔻       | 02/01/2012               | 02/29/2012              | ACT 💌  |          |    |    |
|              |          | _      | _      |                         |                          |                                                   |                 |                     | 02/01/2012               | 02/20/2012              |        |          |    | _  |
|              |          | ►      | ×      | 000-00-7990             | ARREOLA, RODOLPH         | CARPENTER MASTER INDEP.                           | C 💌             | J - Journey 🔻       | 02/01/2012               | 02/23/2012              | ACT 💌  |          |    |    |
|              |          | E      | ×      | 000-00-7937             | AVILEZ, ALEJANDRO        |                                                   |                 |                     | 02/01/2012               | 02/29/2012              | ACT    |          |    |    |
|              |          | ک      | 6      | 000-00-1951             |                          |                                                   |                 | J - Journey         |                          |                         | ACI    |          |    |    |

Notice the Superintendent and Owner hours only populated in the Fund columns that are applicable to the signed agreement.

## **Report SAVED**

Edit

Close

If further editing is needed, click Edit

Or

**Click Close** 

| C | J - Journeyma  | 03/01/2012 | 03/31/2012 | ACT | 160   | 160   | 160   | 160   | 160   | 160   | 160   | 160   |
|---|----------------|------------|------------|-----|-------|-------|-------|-------|-------|-------|-------|-------|
| С | J - Journeyma  | 03/01/2012 | 03/31/2012 | TRM | 0     | 0     | 0     | 0     | 0     | 0     | 0     | 0     |
| С | J - Journeyma  | 03/01/2012 | 03/31/2012 | TRM | 0     | 0     | 0     | 0     | 0     | 0     | 0     | 0     |
| С | A8 - Apprentic | 03/01/2012 | 03/31/2012 | TRM | 0     | 0     | 0     | 0     | 0     | 0     | 0     | 0     |
| С | J - Journeyma  | 03/01/2012 | 03/31/2012 | ACT | 160   | 160   | 160   | 160   | 160   | 160   | 160   | 160   |
| С | S - Superinten | 03/01/2012 | 03/31/2012 | ACT | 145   | 145   |       |       |       |       |       |       |
| с | 01 - Owner + . | 03/01/2012 | 03/31/2012 | ACT | 145   | 145   | 145   |       |       |       |       |       |
| С | A6 - Apprentic | 03/01/2012 | 03/31/2012 | ACT | 155   | 155   | 155   | 155   | 155   | 155   | 155   | 155   |
| C | J - Journeyma  | 03/01/2012 | 03/31/2012 | ACT | 160   | 160   | 160   | 160   | 160   | 160   | 160   | 160   |
| С | J - Journeyma  | 03/01/2012 | 03/31/2012 | ACT | 170   | 170   | 170   | 170   | 170   | 170   | 170   | 170   |
| С | A3 - Apprentic | 03/01/2012 | 03/31/2012 | TRM | 0     | 0     | 0     | 0     | 0     | 0     | 0     | 0     |
| С | A2 - Apprentic | 03/01/2012 | 03/31/2012 | ACT | 160   | 160   |       | 160   | 160   | 160   | 160   | 160   |
| С | A1 - Apprentic | 03/01/2012 | 03/31/2012 | АСТ | 84    | 84    |       |       | 84    | 84    | 84    | 84    |
| С | A1 - Apprentic | 03/01/2012 | 03/31/2012 | ACT | 88    | 88    |       |       | 88    | 88    | 88    | 88    |
|   |                |            |            |     | 1,877 | 1,877 | 1,110 | 1,125 | 1,297 | 1,297 | 1,297 | 1,297 |
|   |                |            |            |     |       | 1,077 | 1,110 | 1,120 | 1,231 | 1,231 | 1,231 | 1,231 |

**Click View Summary** 

| Access Account: 000007 V3 PROD 7.24 TEST ER W | ORK AROUND       |                                       |            |            |        |     |     |     |     |    |
|-----------------------------------------------|------------------|---------------------------------------|------------|------------|--------|-----|-----|-----|-----|----|
|                                               |                  |                                       |            |            |        |     |     |     |     |    |
|                                               |                  |                                       |            |            |        |     |     |     |     |    |
| Report Status: Initial                        | Trans#           | t: 3187713                            |            |            |        |     |     |     |     |    |
| 17 Report Source:                             | Trans Type       | 10 - Employer Rep                     | ort        |            |        |     |     |     |     |    |
| Date Received: 03/08/2012                     | Trans Identifier | 02/2012                               |            |            |        |     |     |     |     |    |
| Date Released:                                |                  |                                       |            |            |        |     |     |     |     |    |
| User Released:                                |                  |                                       |            |            |        |     |     |     |     |    |
|                                               | View             |                                       | iew Report |            |        |     |     |     |     |    |
|                                               |                  | Summary V                             | iew report |            |        |     |     |     |     |    |
|                                               |                  |                                       |            |            |        |     |     |     |     |    |
|                                               |                  |                                       |            |            |        |     |     |     |     |    |
|                                               |                  |                                       |            |            |        |     |     |     |     |    |
| /iew Row   🖽 Records   🖨 Print   🍻 Export     |                  |                                       |            |            |        |     |     |     |     |    |
| Rate Grouping                                 | Occ              | SkL                                   | Start Date | Stop Date  | Status | HW  | PN  | CA  | VA  | VB |
| CARPENTER MASTER INDEP.                       | С                | J - Journeyma                         | 02/01/2012 | 02/29/2012 | ACT    | 160 | 160 | 160 | 160 |    |
|                                               |                  |                                       |            |            |        |     |     |     |     |    |
| CARPENTER MASTER INDEP.                       | С                | J - Journeyma                         | 02/01/2012 | 02/29/2012 | ACT    | 160 | 160 | 160 | 160 |    |
|                                               |                  |                                       |            |            |        |     |     |     |     |    |
| CARPENTER MASTER INDEP                        | c                | J - Journeyma                         | 02/01/2012 | 02/29/2012 | ACT    | 44  | 44  | 44  | 44  |    |
|                                               |                  |                                       |            |            |        |     |     |     |     |    |
| CARDENTER MASTER INDER                        | C                | L - Journeyma                         | 02/01/2012 | 02/29/2012 | ACT    | 142 | 142 | 142 | 142 |    |
| ova enterandorer aber.                        |                  | o o o o o o o o o o o o o o o o o o o |            |            |        |     |     |     |     |    |
| CARPENTER MASTER INDER                        | C                |                                       | 02/01/2012 | 02/29/2012 | ACT    | 160 | 160 | 160 | 160 |    |
|                                               | ~                | 5 - sourneyina                        |            |            |        | 100 | 100 | 100 | 100 |    |
|                                               |                  |                                       | 00/04/2042 | 00/00/0040 |        |     |     |     |     |    |

## **View Summary Page**

This screen totals the Funds due for each Occ/Skill and Totals All Funds. Notice all View Details are checked

| and the second second sec |                                                                                                    |                                                      |                                  |                           |                        |                                   |           |                |           |             |                 |                                                |                                                           |                                                                        |                                                          |                                                          |                                                          |                                                        |                                                       |                                                        |                                                      |                                            |             |
|----------------------------------------------------------------------------------------------------|----------------------------------------------------------------------------------------------------|------------------------------------------------------|----------------------------------|---------------------------|------------------------|-----------------------------------|-----------|----------------|-----------|-------------|-----------------|------------------------------------------------|-----------------------------------------------------------|------------------------------------------------------------------------|----------------------------------------------------------|----------------------------------------------------------|----------------------------------------------------------|--------------------------------------------------------|-------------------------------------------------------|--------------------------------------------------------|------------------------------------------------------|--------------------------------------------|-------------|
| Employer: 000007-V3 PR0                                                                                                    | DD 7.24 TEST ER WORK A                                                                                                    |                                                      | Acces                            | s Accou                   | nt: 0                  | 00007 V3                          | PROD 7.   | 24 TEST        | r er wo   | ORK ARO     | DUND            |                                                |                                                           |                                                                        |                                                          |                                                          |                                                          |                                                        |                                                       |                                                        |                                                      |                                            |             |
| eria                                                                                                    |                                                                                                    |                                                      |                                  |                           |                        |                                   |           |                |           |             |                 |                                                |                                                           |                                                                        |                                                          |                                                          |                                                          |                                                        |                                                       |                                                        |                                                      |                                            |             |
| ess Account: 000007 V3 PRC                                                                                                    | DD 7.24 TEST ER WORK AF                                                                                                    | ROUND                                                | [                                | Repor                     | t Statu                | s: Initial                        |           |                |           |             |                 | Trans#:                                        | 3187713                                                   |                                                                        |                                                          |                                                          |                                                          |                                                        |                                                       |                                                        |                                                      |                                            |             |
| mber Count:                                                                                                    | 17 Row Count:                                                                                                    |                                                      | 17                               | Date R                    | sourc                  | e:<br>d: <u>na/na/a</u>           | 012       | 1              |           | т           | Irar<br>rans Id | entifier:                                      | 10 - Employer R                                           | eport                                                                  |                                                          |                                                          |                                                          |                                                        |                                                       |                                                        |                                                      |                                            |             |
|                                                                                                    |                                                                                                    |                                                      |                                  | Date R                    | eleased                | d:                                | 512       | 1              |           |             |                 | C                                              | 2/2012                                                    |                                                                        |                                                          |                                                          |                                                          |                                                        |                                                       |                                                        |                                                      |                                            |             |
|                                                                                                    |                                                                                                    |                                                      |                                  | User R                    | eleased                | d:                                |           |                |           |             |                 |                                                |                                                           |                                                                        |                                                          |                                                          |                                                          |                                                        |                                                       |                                                        |                                                      |                                            |             |
|                                                                                                    |                                                                                                    |                                                      |                                  |                           |                        |                                   |           |                |           |             |                 |                                                |                                                           |                                                                        |                                                          |                                                          |                                                          |                                                        |                                                       |                                                        |                                                      |                                            |             |
|                                                                                                    |                                                                                                    |                                                      |                                  |                           |                        |                                   |           |                |           |             |                 | View Su                                        | mmary                                                     | View Repor                                                             | t                                                        |                                                          |                                                          |                                                        |                                                       |                                                        |                                                      |                                            |             |
|                                                                                                    |                                                                                                    |                                                      |                                  |                           |                        |                                   |           |                |           |             |                 | View Su                                        | mmary                                                     | View Repor                                                             | t                                                        |                                                          |                                                          |                                                        |                                                       |                                                        |                                                      |                                            |             |
| ( History Summary                                                                                                    |                                                                                                    |                                                      |                                  |                           |                        |                                   |           |                |           |             |                 | View Su                                        | mmary                                                     | View Repor                                                             | t                                                        |                                                          |                                                          |                                                        |                                                       |                                                        |                                                      |                                            |             |
| History Summary                                                                                                    | Share Fund                                                                                                    |                                                      |                                  |                           |                        |                                   |           |                |           |             |                 | View Su                                        | mmary                                                     | View Repor                                                             | t                                                        |                                                          |                                                          |                                                        |                                                       |                                                        |                                                      |                                            |             |
| K History Summary                                                                                                    | urs: 🔽 Show Fund                                                                                                    | s: 🔽 Sho                                             | w Co                             | ntributi                  | ons D                  | Due:                              |           | )              |           |             |                 | View Su                                        | mmary                                                     | View Repor                                                             | t                                                        |                                                          |                                                          |                                                        |                                                       | 14                                                     |                                                      |                                            | Ć           |
| K History Summary<br>w Details Show Ho<br>Rate Grouping<br>CARPENTER MASTER                                                                                                    | urs: Show Fund<br>Job Category<br>Carpenter Jrnyman                                                                                                    | s: 🔽 Sho<br>Occupation<br>C                          | w Co<br>J                        | ntributi<br>HW F<br>946 S | ons D<br>PN V<br>946 S | Due: 🔽<br>VA VB<br>946 946        | CA<br>946 | )<br>AP<br>946 | WP<br>946 | IA I<br>946 | P WC            | View Su<br>Sort<br>1,300                       | mmary<br>HW<br>\$10,216.80                                | View Repor                                                             | VA<br>\$2,270.40                                         | VB<br>\$1,513.60                                         | CA<br>\$2,033.90                                         | AP<br>\$681.12                                         | WP<br>\$47.30                                         | IA<br>\$274.34                                         | IP<br>\$0.00                                         | W0<br>\$0.00                               | Fu<br>\$2   |
| K History Summary     Show Ho     CARPENTER MASTER     INDEP.     CARPENTER MASTER     INDEP.                                                                                                    | Urs: Show Fund<br>Job Category<br>Carpenter Jrnyman<br>Carpenter CA or<br>CS                                                                            | s: Sho<br>Occupation<br>C<br>C                       | w Co<br>J<br>A1                  | ntributi<br>HW F<br>946 S | ons D<br>PN N<br>946 S | Due: <b>▼</b><br>√A VB<br>946 946 | CA<br>946 | )<br>AP<br>946 | WP<br>946 | IA I<br>946 | P WC            | View Sui<br>C Sort<br>1,300<br>500             | HW<br>\$10,216.80<br>\$0.00                               | View Repor<br>PN<br>\$8,608.60<br>\$0.00                               | VA<br>\$2,270.40<br>\$0.00                               | VB<br>\$1,513.60<br>\$0.00                               | CA<br>\$2,033.90<br>\$0.00                               | AP<br>\$681.12<br>\$0.00                               | WP<br>\$47.30<br>\$0.00                               | IA<br>\$274.34<br>\$0.00                               | IP<br>\$0.00<br>\$0.00                               | W0<br>\$0.00<br>\$0.00                     | Fu<br>\$2   |
| CARPENTER MASTER<br>INDEP.<br>CARPENTER MASTER<br>INDEP.<br>CARPENTER MASTER<br>INDEP.<br>CARPENTER MASTER<br>INDEP.                                                                                                    | Urs: Show Fund<br>Job Category<br>Carpenter Jrnyman<br>Carpenter CA or<br>CS<br>Carpenter CA or<br>CS                                                   | s: Sho<br>Occupation<br>C<br>C<br>C                  | w Co<br>J<br>A1<br>01            | ntributi<br>HW F<br>946 S | ons D<br>PN N<br>946 S | Due: <b>▼</b><br>✓A VB<br>946 946 | CA<br>946 | )<br>AP<br>946 | WP<br>946 | IA I<br>946 | P WC            | View Sur<br>C Sort<br>1,300<br>500<br>100      | HW<br>\$10,216.80<br>\$0.00<br>\$0.00                     | View Repor<br>PN<br>\$8,608.60<br>\$0.00<br>\$0.00                     | VA<br>\$2,270.40<br>\$0.00<br>\$0.00                     | VB<br>\$1,513.60<br>\$0.00<br>\$0.00                     | CA<br>\$2,033.90<br>\$0.00<br>\$0.00                     | AP<br>\$681.12<br>\$0.00<br>\$0.00                     | WP<br>\$47.30<br>\$0.00<br>\$0.00                     | IA<br>\$274.34<br>\$0.00<br>\$0.00                     | IP<br>\$0.00<br>\$0.00<br>\$0.00                     | W0<br>\$0.00<br>\$0.00                     | Fu<br>\$2   |
| CARPENTER MASTER<br>INDEP.<br>CARPENTER MASTER<br>INDEP.<br>CARPENTER MASTER<br>INDEP.<br>CARPENTER MASTER<br>INDEP.<br>CARPENTER MASTER<br>INDEP.<br>CARPENTER MASTER<br>INDEP.                                                                                                    | Urs: Show Fund<br>Job Category<br>Carpenter Jrnyman<br>Carpenter CA or<br>CS<br>Carpenter CA or<br>CS<br>Carpenter CA or<br>CS                          | s: Sho<br>Occupation<br>C<br>C<br>C<br>C             | w Co<br>J<br>A1<br>01<br>A6      | ntributi<br>HW F<br>946 S | ons D<br>PN 1<br>946 S | Due:                              | CA<br>946 | )<br>AP<br>946 | WP<br>946 | IA I<br>946 | P WC            | View Sur<br>Sort<br>1,300<br>500<br>100        | HW<br>\$10,216.80<br>\$0.00<br>\$0.00<br>\$0.00           | View Repor<br>PN<br>\$8,608.60<br>\$0.00<br>\$0.00<br>\$0.00           | VA<br>\$2,270.40<br>\$0.00<br>\$0.00<br>\$0.00           | VB<br>\$1,513.60<br>\$0.00<br>\$0.00<br>\$0.00           | CA<br>\$2,033.90<br>\$0.00<br>\$0.00<br>\$0.00           | AP<br>\$681.12<br>\$0.00<br>\$0.00<br>\$0.00           | WP<br>\$47.30<br>\$0.00<br>\$0.00<br>\$0.00           | IA<br>\$274.34<br>\$0.00<br>\$0.00<br>\$0.00           | IP<br>\$0.00<br>\$0.00<br>\$0.00<br>\$0.00           | W0<br>\$0.00<br>\$0.00<br>\$0.00<br>\$0.00 | Fu<br>\$2   |
| CARPENTER MASTER<br>INDEP.<br>CARPENTER MASTER<br>INDEP.<br>CARPENTER MASTER<br>INDEP.<br>CARPENTER MASTER<br>INDEP.<br>CARPENTER MASTER<br>INDEP.<br>CARPENTER MASTER<br>INDEP.<br>CARPENTER MASTER<br>INDEP.                                                                                                    | Urs: Show Fund<br>Job Category<br>Carpenter Jrnyman<br>Carpenter CA or<br>CS<br>Carpenter CA or<br>CS<br>Carpenter CA or<br>CS<br>Carpenter CA or<br>CS | s: 🗹 Sho<br>Occupation<br>C<br>C<br>C<br>C<br>C<br>C | w Co<br>J<br>A1<br>01<br>A6<br>S | ntributi<br>HW F<br>946 S | ons D<br>PN N<br>946 S | Due: 🔽<br>VA VB<br>946 946        | CA<br>946 | АР<br>946      | WP<br>946 | IA I<br>946 | P WC            | View Sur<br>Sort<br>1,300<br>500<br>100<br>100 | HW<br>\$10,216.80<br>\$0.00<br>\$0.00<br>\$0.00<br>\$0.00 | View Repor<br>PN<br>\$8,608.60<br>\$0.00<br>\$0.00<br>\$0.00<br>\$0.00 | VA<br>\$2,270.40<br>\$0.00<br>\$0.00<br>\$0.00<br>\$0.00 | VB<br>\$1,513.60<br>\$0.00<br>\$0.00<br>\$0.00<br>\$0.00 | CA<br>\$2,033.90<br>\$0.00<br>\$0.00<br>\$0.00<br>\$0.00 | AP<br>\$681.12<br>\$0.00<br>\$0.00<br>\$0.00<br>\$0.00 | WP<br>\$47.30<br>\$0.00<br>\$0.00<br>\$0.00<br>\$0.00 | IA<br>\$274.34<br>\$0.00<br>\$0.00<br>\$0.00<br>\$0.00 | IP<br>\$0.00<br>\$0.00<br>\$0.00<br>\$0.00<br>\$0.00 | W0<br>\$0.00<br>\$0.00<br>\$0.00<br>\$0.00 | Fui<br>\$25 |

Although you SAVED the report on the prior screen, you have not actually transmitted the report into the Fund Office . If the report balanced and you are in agreement with the totals to transmit the report to the Fund Office to process you MUST click "SUBMIT"

| Thursday, March 8, 2012   Welcome USER NAME                           | 1.00             |                  | _                 | _                 |
|-----------------------------------------------------------------------|------------------|------------------|-------------------|-------------------|
|                                                                       | 1 W              | ant Io:          | Account           | t Settings   Logo |
| Carpenter Funds Administrative Office<br>of Northern California, Inc. |                  | 000007 - V3 PROD | 7.24 TE ST ER WOR | K AROUND          |
| Home » Employer Management » Reports, Billing History & Pay           | ments            |                  |                   |                   |
| Billing History                                                       |                  |                  |                   |                   |
| Access Account: 000007 V3 PROD 7.24 TEST ER WORK AROUND   New Work R  | eport            |                  |                   |                   |
|                                                                       |                  |                  |                   |                   |
| Work Reports                                                          |                  |                  |                   |                   |
|                                                                       |                  |                  |                   |                   |
| Report Status: Initial Report Type: All                               |                  |                  |                   |                   |
| View Pre-bill 🛛 Edit Work Report 🛴 Submit 💭 Generate                  | Deposit Slip     |                  |                   |                   |
| 🛐 Sort 🔯 Columns 🔚 View Row 🆽 Records 🖨 Print 🖗 Export                |                  |                  |                   |                   |
| Inserted Date Type Status Released User Released Work Month           | Trans Identifier | Trans#           | Total Due         | Total Balance     |
| 02/22/2012 Positive Initial 02/01/20<br>Report 02/01/20               | 12 02/2012       | 3187713          | \$54,266.16       | \$54,266.16       |

### Once SUMBIT is clicked, a popup will ask you to confirm. If yes, click "OK". If you do not wish to SUBMIT click "cancel"

| Home » Employer Management » Reports, Billing History & Payments          |                 |
|---------------------------------------------------------------------------|-----------------|
| Billing History                                                           |                 |
| Access Account: 000007 V3 PROD 7.24 TEST ER WORK AROUND   New Work Report |                 |
| Work Reports                                                              |                 |
| Report Status: Initial Report Type: All Vi Message from webpage           | ×               |
| So<br>Insert<br>Date<br>02/22<br>02/22<br>02/22                           | nd Office. Tota |
| 02/17/2012 Positive Initial<br>Report 11/01/2011 11/2011                  | 3178916         |

You will be returned to the Work Reports screen. Notice that the "Initial" report is no longer visible. The report you just submitted will now in Prebill status.

Click "Generate Deposit Slip"

| Thursday, March 8, 2012   Welcome USER NAME                                  | I Want To: |                    | Account          | t Settings   Logo |
|------------------------------------------------------------------------------|------------|--------------------|------------------|-------------------|
| Carpenter Funds Administrative Office                                        |            | 000007 - V3 PROD 7 | 7.24 TEST ER WOR | K AROUND          |
| Home » Employer Management » Reports, Billing History & Payments             |            |                    |                  |                   |
| Billing History                                                              |            |                    |                  |                   |
| Access Account: 000007 V3 PROD 7.24 TEST ER WORK AROUND   New Work Report    |            |                    |                  |                   |
| Work Reports       Report Status:       Prebill   Report Type: All           |            |                    |                  |                   |
| View Pre-bill Edit Work Report Submit Generate Deposit Slip                  |            |                    |                  |                   |
| Inserted Date Type Status Released User Released Work Month Trans Identifier |            | Trans#             | Total Due        | Total Balance     |
| 02/22/2012 Positive Prebill 02/01/2012 02/2012<br>Report                     |            | 3187713            | \$54,266.16      | \$54,266.16       |
| $\smile$                                                                     |            |                    |                  |                   |

### Click "Print" Mail a copy of this deposit slip with your Check to the address at the bottom right of the deposit slip. Click "Close"

| 🔏 De<br>🎽 htt                          | posit Slip  <br>p://10.10.20 | Docume<br>00.125/v         | ent -<br>Sprd/        | Windows In<br>/app?service=            | nternet Expl<br>=external/Clien              | orer<br>It:DepositSlip[        | )ocument&sp                       | =\$1586342       |                  |               | _              | _            | _              | _                    |                       |       |
|----------------------------------------|------------------------------|----------------------------|-----------------------|----------------------------------------|----------------------------------------------|--------------------------------|-----------------------------------|------------------|------------------|---------------|----------------|--------------|----------------|----------------------|-----------------------|-------|
|                                        |                              | _                          | _                     | _                                      |                                              |                                |                                   |                  |                  |               | _              |              |                |                      |                       | Close |
|                                        | M =                          | ]   🧧                      | <b>-</b>              |                                        | 1 / 1                                        | •                              | 80.4%                             |                  | Find             | _             | <b>.</b>       |              |                |                      |                       |       |
| •••••••••••••••••••••••••••••••••••••• | C<br>Di<br>Bi                | ARPEI<br>EPOSIT<br>y submi | NTE<br>SLII<br>itting | R FUNDS<br>P for Emplo<br>g this depos | ADMINIST<br>over Self Ser<br>sit slip, the b | <b>FRATIVE (</b><br>vice REPOF | DFFICE<br>RT OF CON<br>d employer | CRIBUTIONS       | S<br>mpliance w  | ith Emplo     | yer Self S     | ervice Te    | erms of U      | Jse:                 |                       |       |
|                                        | M                            | VORK<br>IONTH<br>02/12 3   | 3<br>TC<br>32E        | HW<br>\$22,312.80                      | PN<br>\$18,800.60                            | VA<br>\$4,274.40               | VB<br>\$2,849.60                  | CA<br>\$4,140.90 | AP<br>\$1,282.32 | WP<br>\$89.05 | IA<br>\$516.49 | IP<br>\$0.00 | WC<br>\$0.00   | TOTAL<br>\$54,266.16 | PAYMENT ID<br>3187713 |       |
|                                        |                              |                            |                       |                                        |                                              |                                |                                   |                  |                  |               |                |              |                |                      |                       |       |
|                                        |                              |                            |                       |                                        |                                              |                                |                                   |                  |                  |               |                |              |                |                      |                       |       |
|                                        | R                            | temittar                   | nce                   | \$22,312.80                            | \$18,800.60                                  | \$4,274.40                     | \$2,849.60                        | \$4,140.90       | \$1,282.32       | \$89.05       | \$516.49       | \$0.00       | \$0.0 <b>0</b> | \$ 54                | ,266.16               |       |

before the 15th day following the month in which emp

Original to accompany your remittance. Retain a copy for your files.

## Click "Logout"

|                                                                                                    |                   |                             | 🏠 • 🔊 - 🖃 🖶 •          |
|----------------------------------------------------------------------------------------------------|-------------------|-----------------------------|------------------------|
| Thursday, March 8, 2012   Welcome USER NAME                                                                                                    | I Want To:        |                             | Account Settings Logou |
| Carpenter Funds Administrative Office                                                                                                    |                   | 000007 - V3 PROD 7.24 TE ST | ER WORK AROUND         |
| Home » Employer Management » Reports, Billing History & Payr                                                                                                    | nents             |                             |                        |
| Billing History                                                                                                    |                   |                             |                        |
| Access Account: 000007 V3 PROD 7.24 TEST ER WORK AROUND   New Work Re                                                                                            | port              |                             |                        |
| Work Reports         Report Status: Prebill         View Pre-bill       Edit Work Report       Submit       Generate I                                           | ■<br>Deposit Slip |                             |                        |
| 물 Sort 🔯 Columns 🔚 View Row 🖽 Records 🖨 Print 🖉 Export                                                                                                    |                   |                             |                        |
| Inserted         Report         Report         Date         Work           Date         Type         Status         Released         User Released         Month | Trans Identifier  | Trans# Total Du             | Total Balance          |
| 02/22/2012 Positive Prebil 02/01/201<br>Report                                                                                                    | 2 02/2012         | 3187713 \$5                 | 4,266.16 \$54,266.16   |

## Exit the web browser.

| 🔏 Logout - Wind            | ows Interne  | inet Explorer                                                                                                    |                          |
|----------------------------|--------------|----------------------------------------------------------------------------------------------------|--------------------------|
|                            | http://10.10 | 10.200.125/v3prd/app?service=external/SelfService:Logout 💽 🔝 🌆 🐼 🗶 🕼 Live Search                                                      | 18.                      |
| File Edit View             | Favorites    | s Tools Help                                                                                                    |                          |
| New Tab                    | Ctrl+T       | d Sites 🕶 💋 Free Hotmail 💋 Web Slice Gallery 🕶                                                                                        |                          |
| New Window                 | Ctrl+N       |                                                                                                    | e + Safety + Tools + 😱 + |
| New Session                |              | Thursday, March 8, 2012                                                                                                    |                          |
| Open<br>Edit               | Ctrl+0       | Companies Funda Administrativa Office                                                                                                 |                          |
| Save                       | Ctrl+S       | Garpenter runus Auministrative unice                                                                                                  |                          |
| Save As<br>Close Tab       | Ctrl+W       |                                                                                                    |                          |
| Page Setup                 | Garrino      |                                                                                                    |                          |
| Print                      | Ctrl+P       |                                                                                                    |                          |
| Print Preview              |              |                                                                                                    |                          |
| Send                       |              | You are now logged out of the SelfService Application.                                                                                |                          |
| Import and Export          | t            | We recommend that you close your web browser when you have finished your online session. The information screens that you just viewed |                          |
| Properties<br>Work Offline |              | will remain in your browser's memory until the browser is closed.                                                                     |                          |
| Exit                       |              | Log back into the V3 solution                                                                                                    |                          |
|                            |              |                                                                                                    |                          |
|                            |              |                                                                                                    |                          |
|                            |              |                                                                                                    |                          |
|                            |              |                                                                                                    |                          |
|                            |              |                                                                                                    |                          |
|                            |              |                                                                                                    |                          |
|                            |              |                                                                                                    |                          |
|                            |              |                                                                                                    |                          |
|                            |              |                                                                                                    |                          |
|                            |              |                                                                                                    |                          |
|                            |              |                                                                                                    |                          |
|                            |              |                                                                                                    |                          |

## **User Guide**

This presentation is intended to demonstrate ERSS and is not a complete detailed "How To" for using this reporting method.

Refer to the complete *User Guide* available to download or open on the website:

http://www.carpenterfunds.com

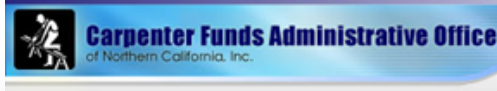

General Announcements

Education

Contact Us

Reporting

Online Employer

Wage and Fringe Benefit Rates Home About us Contact us News

### For Employers Online Employer Reporting

For Employers > Online Reporting

Font Size 🛨 🖃

#### **Online Reporting**

The Carpenter Trust Fund office now offers online reporting.

This process is intended to:

- Reduce the time it takes to process your monthly report of contributions
- Identify the applicable fringe benefits due for the occupation skill level reported
- · Provide automatically calculated amounts due
- Allow you to view your account activity and update contact information online

#### Click here for Quick View of Online Reporting (ERSS)

Please email your interest to <u>OnlineERreporting@carpenterfunds.com</u> with your company name and account number in the subject line.

Login Page for online reporting

Mail Checks and the Deposit Slip directly to the Bank Lockbox at this address:

Carpenter Funds of Northern California Dept. 01611 P.O. Box 39000 San Francisco, CA 94139-1611

Forms and Downloads

#### Deactivate User

Deposit Slip - the Deposit Slip in the Employer Self Service application will auto populate the needed information

Request New User

Terms of Use

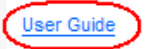

Ger Adober Reader

To read PDF files, you will need Adobe Acrobat Reader installed in you computer